## How to give access to previous weeks Activities in CEAL

Last Modified on 20/05/2021 2:34 pm AEST

Step 1: Login to the CEAL course. Then select the week you would like to change the access. Once to select the week go to edit section.

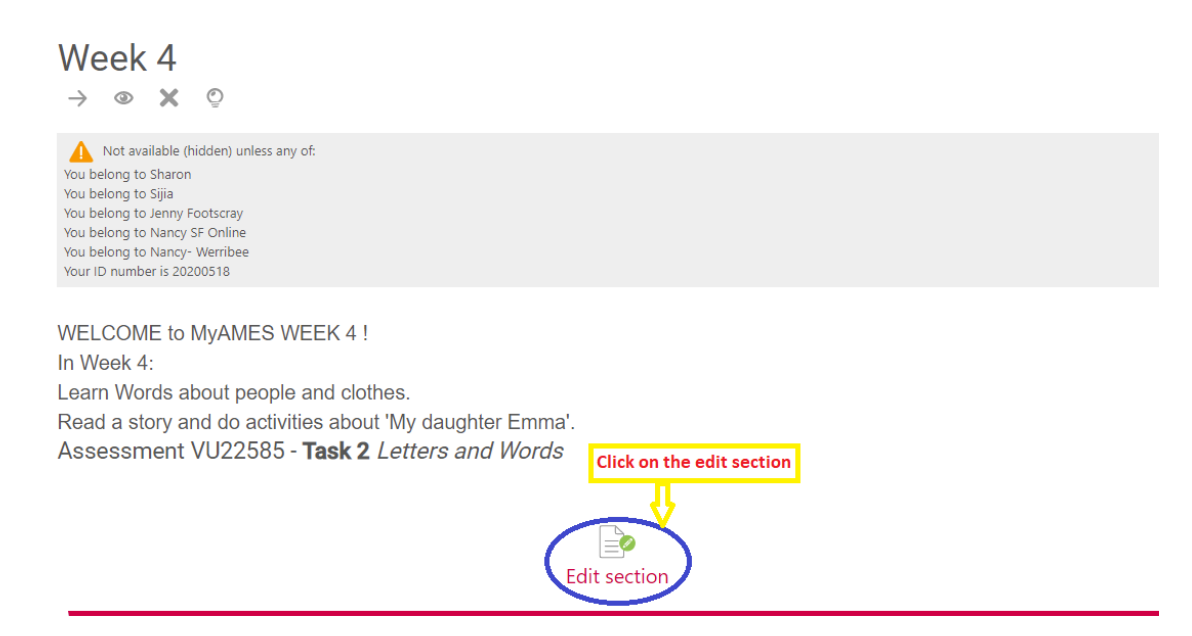

Step 2: Once you click on edit section below page displays where you have to click on restrict access

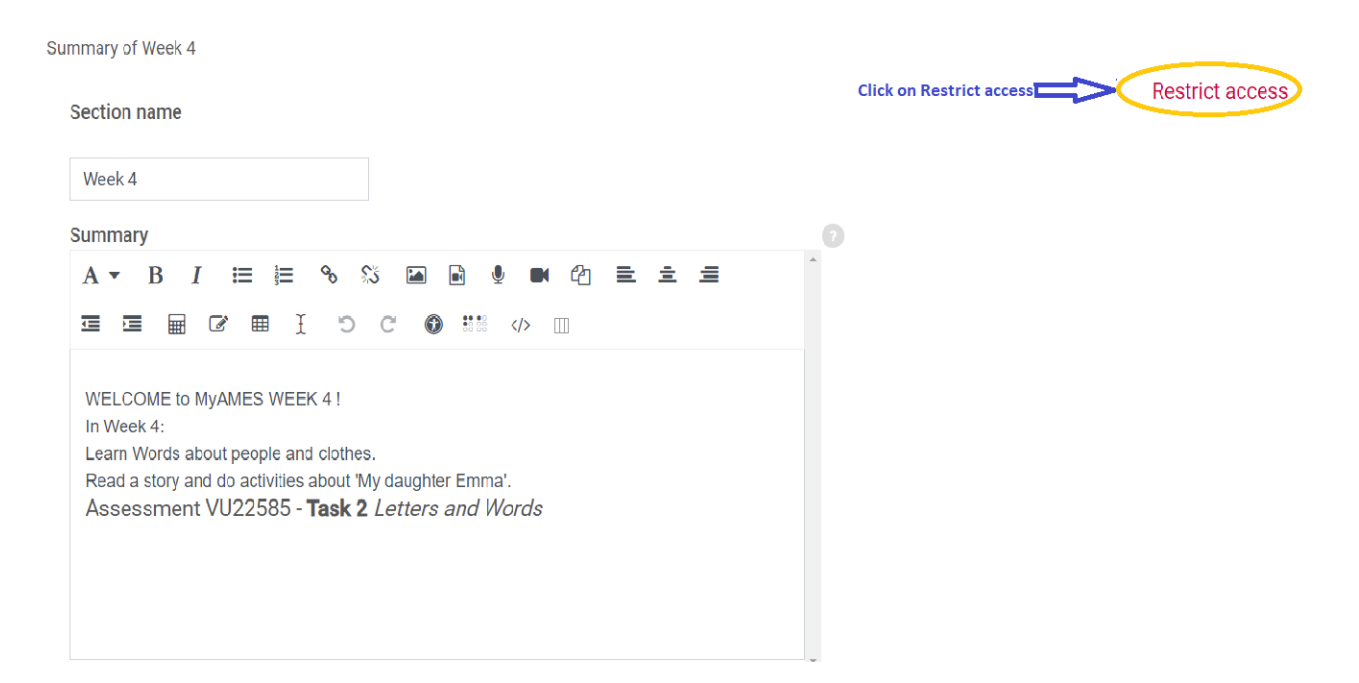

Step 3: Once you click on restrict access drop down menu as shown below appears. Make sure to change student field to must and match any.

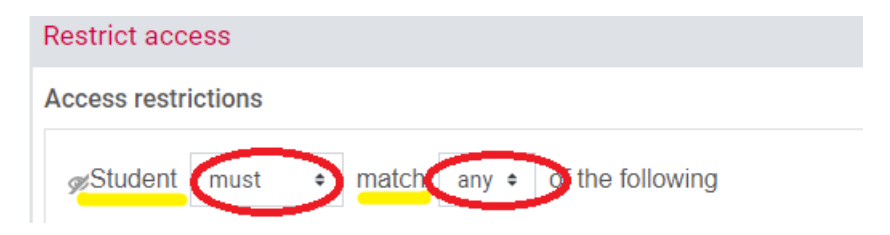

Step 4: Click on add restriction which is present at the bottom of the page

| estr    | ict access                                 |
|---------|--------------------------------------------|
| cce     | ss restrictions                            |
| øS      | tudent must + match any + of the following |
| 9       | Group Sharon + X                           |
| or      |                                            |
| ٩       | Group Sijia + X                            |
| or      |                                            |
| ٩       | Group Jenny Footscray + ×                  |
| or      |                                            |
| ٩       | Group Nancy SF Online + ×                  |
| or      |                                            |
| ٩       | Group Nancy-Werribee + ×                   |
| or<br>© |                                            |
|         | User profile field ID number +             |
|         | is equal to + 20200518                     |
| ×       | Click on Add restriction                   |
| A       | dd restriction                             |

Step 4: After you select add restriction it gives you a different option,

A) If you want to select the entire group click on the group as shown below

| Activity completion | Require students to complete (or not complete) another activity.                                             |
|---------------------|----------------------------------------------------------------------------------------------------|
| Date                | Prevent access until (or from) a specified date and time.                                                    |
| Grade               | Require students to achieve a specified grade.                                                               |
| Group               | Allow only students who belong to a specified group, or all groups.                                          |
| User profile        | Control access based on fields within the student's profile.                                                 |
| Release code        | This course item will not be available to<br>students until the student acquires a<br>specific release code. |
| Restriction set     | Add a set of nested restrictions to apply complex logic.                                                     |

B) If you want to select a single user click on user profile as shown below

Step 5: Once you select a group you will find a drop down arrow from which you can select the required group. If multiple groups are present select appropriate group

| Hide or Unhide | ×<br>or |               | s      | elect the<br>equired g | roup         |
|----------------|---------|---------------|--------|------------------------|--------------|
|                | 9       | Group         | Choose | ¢                      | × Please set |
|                | Ac      | dd restrictio | on     |                        |              |

If you select individual user click on the Id number which is strata number of the student

| Hide or Unhide                       |                       |                   |  |
|--------------------------------------|-----------------------|-------------------|--|
| User profile field<br>is equal to \$ | ID number<br>20200518 | \$                |  |
| ×                                    | Enter<br>strat r      | student<br>humber |  |

Step 6: Once all the changes are made click save.

| Week 4                      |                          |             |               |     |   |
|-----------------------------|--------------------------|-------------|---------------|-----|---|
| Summary                     |                          |             |               |     |   |
| A • B I                     | III III % %              |             | 🎍 🛤 🖄         | ≣ ± | ≡ |
|                             | C I 🎟 S                  | C 🛈 ።       | >             |     |   |
|                             |                          |             |               |     |   |
| WELCOME to My<br>In Week 4: | AMES WEEK 4 !            |             |               |     |   |
| Learn Words about           | ut people and clothes.   |             |               |     |   |
| Read a story and            | do activities about 'My  | daughter Em | na'.<br>Worde |     |   |
| Assessment                  | 022363 - <b>103K 2</b> 1 |             | WOIUS         |     |   |
| •                           |                          |             |               |     |   |
| Ш                           |                          |             |               |     |   |
| 57                          |                          |             |               |     |   |
|                             |                          |             |               |     |   |
|                             |                          |             |               |     |   |